# 常開扉 くぐり戸作成

- 問題点:①作成時にくぐり戸の有無が選べない
  - ②姿図形式、建具一般事項凡例でくぐり戸の表示がない
    ③くぐり戸のサイズ変更ができない
    ④建具形式が被っており見ずらい

#### 解決策(案)作成手順

- 使用するツール:B.建築>ドア、ドア編集
- 1. ドアツールで常開扉作成→くぐり戸がある状態で作成される
- 2. ドア編集で下記を変更する

### ①くぐり戸有無を変更

②建具形式に「※」をつける 「V1」→「V1※」
 ③必要に応じて、支持金物・操作金物を追記し「※」をつける
 ④備考欄にくぐり戸のサイズを記載する

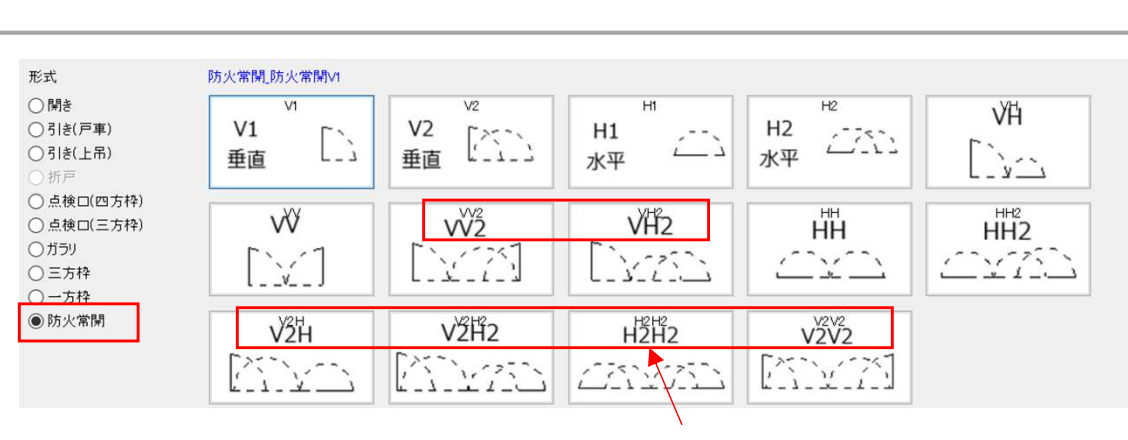

問題④

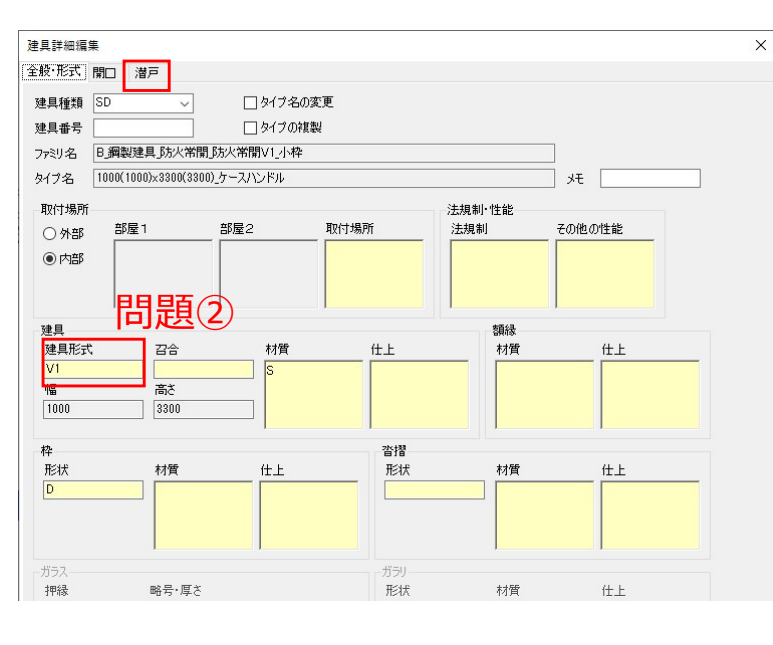

## 問題②

問題③

| 常開 防火戸     |     |            |      |
|------------|-----|------------|------|
| V1<br>垂直   | ر]] | V2<br>垂直   |      |
| H1<br>水平   | í Ì | H2<br>水平   | 6772 |
| VH<br>[_`  |     | vv<br>[`]  |      |
| <b>vv2</b> |     | VH2        |      |
|            |     | HH2        |      |
| V2H        |     | V2H2       |      |
| H2H2       |     | V2V2       |      |
|            |     | <u>ANN</u> |      |

#### タイプ プロパティ 773U(F): B 鋼製建具 防火常閒 防火常閒V1 小枠 $\sim$ 0-ド(L)\_ タイプ(T): SD\_1000(1000)×3300(3300)\_ケースハンドル 複製(D)\_ 名前変更(R). タイプ パラメータ(M) パラメータ 値 ファミリ 面新日 2024.09.30 その他 プログラム設定 建具\_形式\_Xイン=防火常開,建具\_形式\_形状=防火常開\_防火常開V1,建具\_枠\_枠種=小枠,建具 創御 陸 大陸 制御 潜戸 制御 潜戸 幅 制御 潜戸 戸先 制御\_潜戸\_高さ 1800.00 戸当\_見付 15.00 戸当\_見込 15.00 戸袋\_ボード\_厚さ 12.50 戸袋\_見込\_クリアランス 25.00 扉\_アンダーカット 0.00 扉\_ハンドル\_バックセット 75.00 扉\_ハンドル\_高さ 1000.00 1065.00 扉\_見込 40.00 扉高さ 枠 吊元 見付 20.00 枠\_吊元\_見込 120.00 抗百生 目付 25 00

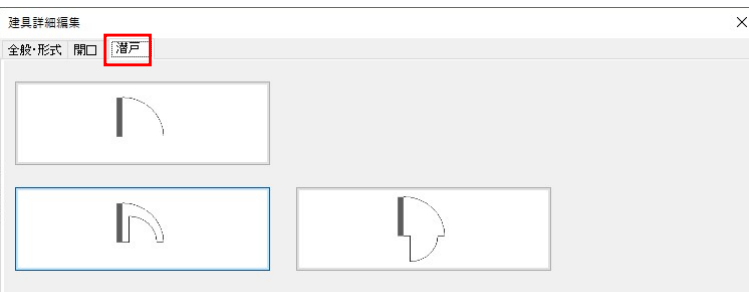